## Házipénztár dokumentáció

V9.41

## Ablakok

A **törzsek** kezelésekor, a listával rendelkező ablakok felső részén egy kereső mező található. A törzsadatok az ablak jobb oldalán található gombokkal bővíthetők, módosíthatók, a tételekről szerkesztésre másolat készíthetők, illetve törölhetők. Felvitel, módosítás vagy tétel másolás esetén válnak az ablak alsó részében elhelyezett adatok szerkeszthetővé. Az ablak felső részén látható gyorskereső mező segítségével a megadott tételre ugorhatunk.

A lista oszlopfejlécére kattintva a táblázat az adott oszlop szerint növekvő sorrendbe *rendezhető*. Ha ismét rákattintunk az oszlopfejlécre, akkor viszont csökkenő rendezettséget kapunk. A rendezettséget az oszlopfejléc felirata mellett látható "" (növekvő) vagy "" (csökkenő) ikonok jelzik. Ha a rendezés során nem jelenik meg az ikon, akkor az oszlop szerint a lista nem rendezhető.

A **listák** kezelésekor szintén találkozhatunk a listaablak felső részén elhelyezett keresővel/szűkítővel, egy mezőkiválasztó listadobozzal kibővítve, amelyben megadható, hogy melyik mező szerint akarunk keresni/szűkíteni. Továbbá egy általános, listaműveletekre vonatkozó eszköztár is megjelenik az ablak bal oldalán. A zöld címkére kattintva gyorsszűkítő módból gyorskereső módba válthatunk és fordítva. Ha az adatokat <u>archiváltuk</u>, akkor alapesetben minden lista betöltése előtt egy kérdés jelenik meg, hogy a betöltendő adatok tartalmazzák–e az archivált tételeket. A betöltés folyamata a *Beállítások menüpont "Beállítások 2" fülön* (tudnivalók a **Beállítások** pontban]) háromféle módon szabályozható. Általában az archivált tételek szürke betűszínnel jelennek meg és a bizonylatra vonatkozó színjelölések nem érvényesek. Az archivált tételekkel bizonylatműveletek már nem végezhetők el, egyedül csak a bizonylat nyomtatása lehetséges.

Figyelem! Jelentős számú tétel vagy bizonylat esetén az ablak betöltése lelassulhat (egygépes használat esetén kb. 20 000 db, hálózatos környezetben kb. 10 000 db tétel- vagy bizonylatszám felett).

A lista oszlopfejlécére kattintva a táblázat az adott oszlop szerint növekvő sorrendbe <u>rendezhető.</u> Ha ismét rákattintunk az oszlopfejlécre, akkor viszont csökkenő rendezettséget kapunk. A rendezettséget az oszlopfejléc felirata mellett látható "" (növekvő) vagy "" (csökkenő) ikonok jelzik. Ha a rendezés során nem jelenik meg az ikon, akkor az oszlop szerint a lista nem rendezhető.

A listákban lehetőség van több <u>kijelölt tétellel</u> dolgozni (tudnivalók az **Tételsorok kijelölése** pontban). Kijelölt tételek esetén csak a csoportos műveleteket nem támogató gombok letiltott állapotba kerülnek. Ha valamilyen okból nem lehetséges a kijelölt tételre a művelet végrehajtása, akkor az adott tétel feldolgozása kihagyásra kerül, illetve kijelölt állapotban marad.

Az ablak felső részén látható <u>gyorskereső/gyorsszűrő</u> mező segítségével a megadott tételre ugorhatunk, vagy a megadott kifejezés szerint a listát szűkíthetjük. A mező mellett található kereső/szűkítő zöld feliratra kattintva lehet váltani, hogy keresni vagy szűkíteni akarunk. Ha szűkítésből állunk vissza keresésre, akkor a szűkítő feltétel törlődik és a teljes lista lesz ismét látható. A keresés és szűkítés abban az oszlopban érvényes, amiben a lista éppen rendezve van. A műveletek a lista soraiból dolgoznak, tehát figyelembe veszik a gyorsszűkítést, szűkítést és a lista rendezettségét is.

A gyorskereső/gyorsszűrő mező mellett általában egy <u>évváltás</u> listadoboz is található. A lista első eleme mindig az "[összes]" értéket tartalmazza, ennél az értéknél nincs szűrés. A listadoboz további értékei a listában található dátum oszlopból kiválogatott évszámokat adja. A dátum általában a bizonylatkészítés idejét jelenti. Ha a program már jelentős mennyiségű bizonylatot tartalmaz, akkor a feldolgozási idő lelassulhat. Eben az esetben érdemes az aktuális évet kiválasztani gyorsszűrésre, így a feldolgozási idő csökkenhet. A kiválasztott év állapotát listánként és felhasználónként a program megőrzi.

Az évváltás listadoboz mellett egy <u>pénztárváltás</u> listadoboz is látható. A lista első eleme mindig az "[összes]" értéket tartalmazza, ennél az értéknél nincs szűrés. A listadoboz további értékei a listában található pénztár oszlopból kiválogatott pénztárakat adja. Ha a program már jelentős mennyiségű bizonylatot tartalmaz, akkor a feldolgozási idő lelassulhat. Eben az esetben érdemes az aktuális pénztárat kiválasztani gyorsszűrésre, így a feldolgozási idő csökkenhet. A kiválasztott pénztár állapotát listánként és felhasználónként a program megőrzi.

A listához tartozó <u>információs panel</u> a tételsorok kiemeléseire vonatkozóan tartalmaz információkat. A panel bezárás gomb mellett található "i" gombbal hívható elő. Ha a gomb inaktív, akkor a listához nem tartozik információs panel. Az általában használt kiemelések a következők:

- **piros:** Sztornózott és sztornó bizonylat
- **kék:** Kiadási bizonylat
- **zöld:** Bevételi bizonylat
- **szürke:** Archivált bizonylat
- félkövér: Devizás bizonylat

Néhány listában a kiemelések eltérőek lehetnek. Ebben az esetben a kiemelések az adott fejezetben külön kerülnek ismertetésre.

Minden lista bal oldalán található egy <u>általános eszköztár</u>, amely a következő műveleteket tartalmazza:

- Keresés (F6 billentyű) eszközzel, listánként egyedi feltételek megadásával kereshetünk a listában. A következő gombra kattintva a feltételnek megfelelő következő találatra ugrik.
- Szűkítés (F5 billentyű) eszközzel, listánként egyedi feltételek megadásával szűkíthetjük a listát. Az

összes gombra kattintva a szűkítési feltételek törlődnek, a lista alapállapotba kerül. Figyelem! A gyorskereső listarendezettség szerint keres vagy szűr, a szűkítés vagy keresés pedig a megadott feltételek alapján működik.

| Kere:           | sett érték:                 |                       |        |
|-----------------|-----------------------------|-----------------------|--------|
| Miben keressen: |                             | Partner               | $\sim$ |
| Kere            | sés mó <u>d</u> ja:         | Tartalmazza           | ~      |
|                 | Kis- <mark>és nagy</mark> l | betűk megkülönbözteté | ése    |

- Összegzés (F7 billentyű) eszköz az összes tétel vagy csak a kijelölt tételek szerint egy összesítést ad.
  A *"Deviza adatok"* gomb alkalmazásával csak a devizás adatokat, a *"Forint adatok"* gomb alkalmazásával csak a forintos adatokat összesíti. Az összegzés mellé bármilyen listaművelet behívható.
- Nyomtatás (F8 billentyű) eszköz segítségével az összes tétel vagy csak a kijelölt tételek szerint egy lista nyomtatható ki, amelyen megjeleníthetjük a nyomtatás dátumát, idejét, és egy megjegyzés sort. Beállíthatjuk, hogy a váltakozó háttérrel legyen kinyomtatva. A kiterjesztett nyomtatási lehetőségek engedélyezésével a listán szereplő túl hosszú ("…" végűek) adatok automatikusan átméreteződnek, ez azonban a nyomtatást jelentősen lassítja. A nyomtatás mellett választhatunk internetes megjelenítésre alkalmas fájl (HTML) vagy eszköz- és felbontás független fájlformátum (PDF) készítését is. A funkció használatához telepített GhostScript (minimum v8.54) és PostScript nyomtató-illesztőre (pl. PDF Creator nyomtató vagy Adobe Universal PostScript Driver vagy MS Publisher ImageSetter) van szükség. A nyomtatási opciók beállításait a program listánként és felhasználónként megőrzi.
- Exportálás (F9 billentyű) eszköz segítségével a listaállomány a "Fájl típusa" legördülő megadásával – Excel munkafüzetbe (XLS) vagy pontosvesszővel tagolt szövegfájl formátumba (CSV) menthető. Ebben az esetben minden látható és nem látható (technikai) mezők is a fájlba kerülnek.
- Frissítés (Ctrl-F5 billentyű) eszköz segítségével a listaállomány frissíthető. Hálózatos használat esetén a többi munkaállomáson rögzített adatok automatikusan nem kerülnek bele a megnyitott listába. A lista csak valamelyik művelet használata után frissül (megtekintés, sztornó, nyomtatás, stb.).

| Nyomtatás <u>f</u> orm | iátuma: Pénztábizonylatok listája 🗸 |
|------------------------|-------------------------------------|
| Megjegyzés a la        | p tetején:                          |
| Példányszám:           |                                     |
| Nyomtatandó ol         | dalak:                              |
| Nyomtatás ic           | dőpontjának megjelenítése           |

## RLB-60 Bt.

3000 Hatvan, Balassi Bálint u. 40.

## info@rlb.hu

Adószám: 21252659-2-10 Cégjegyzékszám: 10-06-024727 V9.41